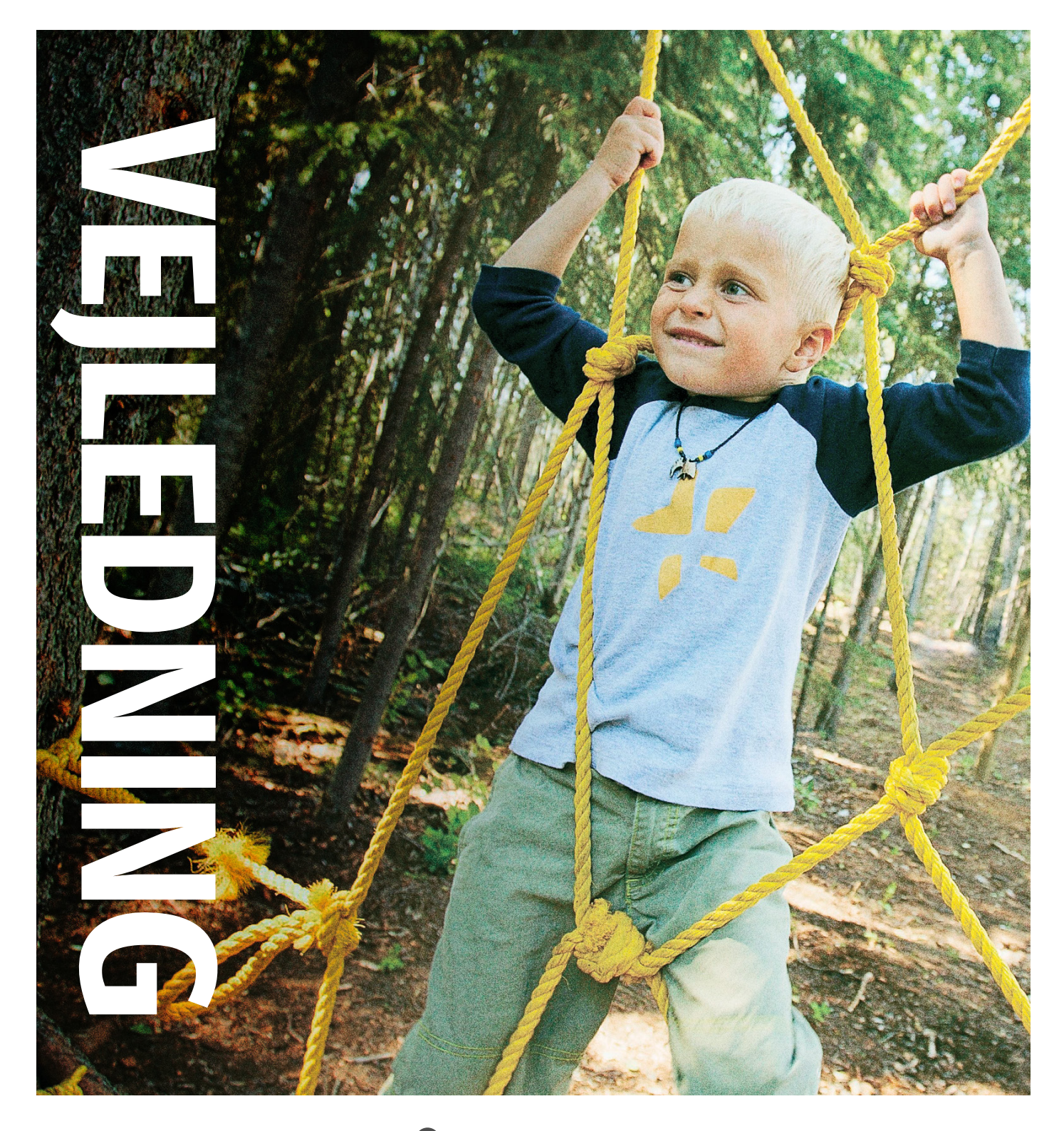

Vejledning for forældre i brugen af minInstitution som digitalt kommunikationsværktøj

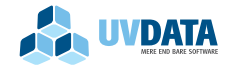

### Indhold

| min | Institution – vejledning til forældre              | 2  |
|-----|----------------------------------------------------|----|
|     | Sådan logger du på systemet                        | 3  |
|     | Sådan opsætter du din profil på minInstitution     | 5  |
|     | Sådan registrerer du oplysninger om dit barn       | 6  |
|     | Sådan oprettes aftaler                             | 9  |
|     | Sådan holder du styr på dine aktiviteter           | 9  |
|     | Sådan ser og sender du beskeder1                   | .1 |
|     | Se dokumenter fra institutionen1                   | 2  |
|     | Sådan opsætter du indstillinger for e-mail og SMS1 | 2  |
|     | Send besked eller syg, fri via SMS1                | 2  |
|     | Hold styr på ferie og fravær1                      | 3  |
|     | Se personale1                                      | 3  |
|     | Find en legeliste1                                 | .5 |
|     | Se og download billeder fra institutionen1         | .6 |
|     | Tilgå minInstitution via app1                      | .7 |

### minInstitution - vejledning til forældre

minInstitution er en løsning, som blandt andet gør det muligt for institutionerne at kommunikere elektronisk med forældre og omvendt.

Med minInstitution bliver det meget nemmere for dig som forælder at håndtere kommunikation med institutionen. Alle informationer samles ét sted, og via computer, SMS eller en App på mobilen kan du melde fravær og sygdom, give beskeder om eksempelvis legeaftaler og afhentning af dit barn, eller læse nyheder og beskeder fra institutionen.

Du kan opdatere dit barns stamdata og tilladelser, foretage registrering i forhold til ferier, tilmelding til arrangementer og meget andet. Vigtige beskeder skal nu ikke længere gives i forbifarten, når børnene hentes og bringes, og du er ikke længere nødt til at ringe og forstyrre personalet med en kort, men nødvendig besked. I stedet kan kommunikationen mellem hjemmet og institutionen foregå elektronisk og på farten – når det passer ind i en travl hverdag.

Denne manual giver dig info om, hvordan du benytter systemet og de mange muligheder det rummer.

God fornøjelse.

### Sådan logger du på systemet

minInstitution kan tilgås enten via <u>www.mininstitution.dk</u> eller via dit ForældreIntra. Hvis du vælger at logge ind via websitet, ser du dette billede på forsiden:

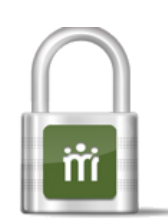

### Login til minInstitution

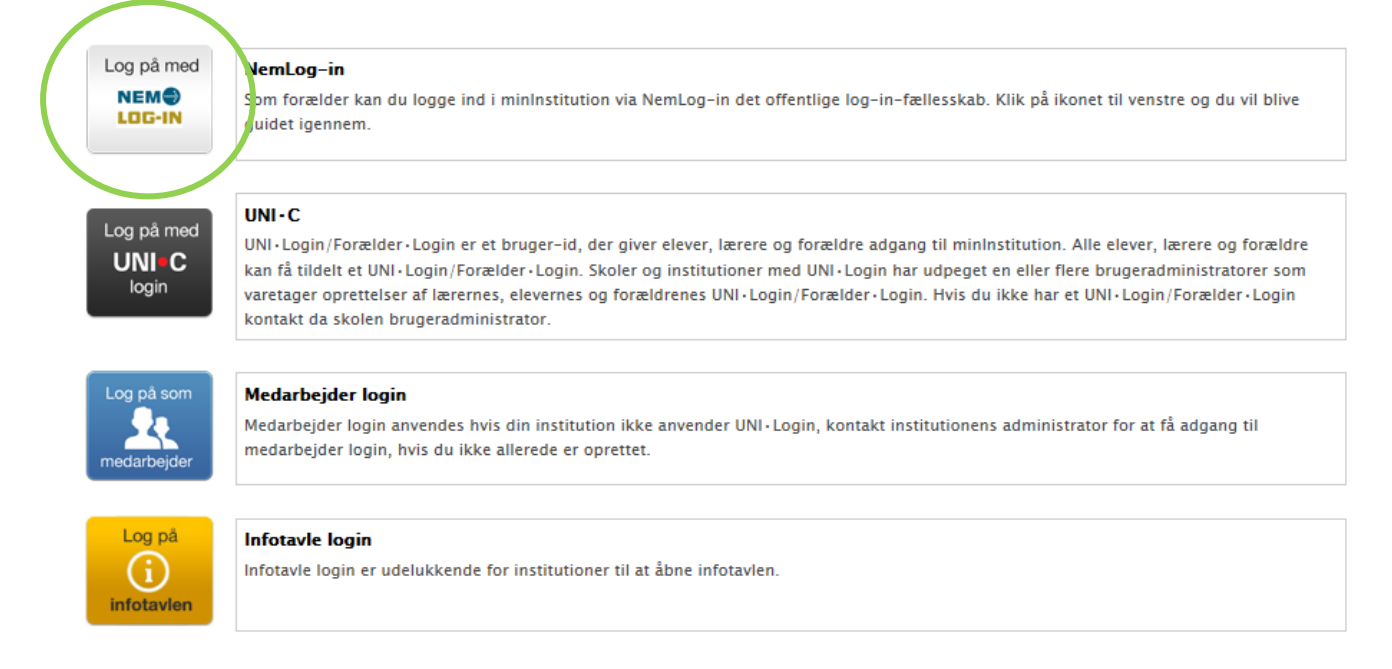

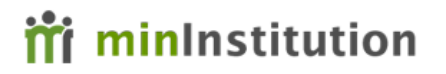

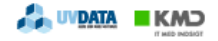

Her skal du trykke på "Log på med Nem-Log-in". Herefter kommer du ind på følgende billede:

### **†††** minInstitution

| NEM                                                  | ID Log ind me                                                   | ed nøglekort >         | Digital Signatur                                                                                                    | Log ind med Digital Signa                                                                                                    | tur >                                                                        | UV <b>DATA</b> | Log ind med UVLogin > |
|------------------------------------------------------|-----------------------------------------------------------------|------------------------|----------------------------------------------------------------------------------------------------|----------------------------------------------------------------------------------------------------|------------------------------------------------------------------------------|----------------|-----------------------|
| NEM<br>UVdata<br>Bruger<br>Cpr-nr<br>setwal<br>Adgan | ID<br>-id<br>, NemID-nr. eller<br>gt bruger-id<br>jskode<br>ste | ?<br>?<br>ed neglekort | 245802<br>3©1549<br>4 N<br>938967<br>Hvad er N<br>NemID er en<br>offentlige og p<br>en enkelt pc.<br>Danmark og i<br>Hvad med<br>Du kan stadig<br>den offentlige<br>Genveje | emID?<br>izm in 3<br>2225<br>emID?<br>ny, nem og sikker måde at få ad<br>private virksomheder på nettet. N<br>Du kan logge på med NemID fra<br>i udlandet.<br>I min gamle digitale signatur, men<br>s sektor vil tage NemID i brug i lø<br>nD<br>angskode | gang til din bank, det<br>lemID er ikke bundet<br>alle computere, i<br>atur? | t til<br>ele   |                       |

Her indtaster du dine oplysninger, som du plejer, når du logger på en side med NemID.

Du kan også vælge at tilgå minInstitution direkte via dit ForældreIntra. Det betyder, at du ikke behøver at indtaste login, for at komme ind på siden. Hvis du allerede er logget ind på ForældreIntra, kommer du direkte ind i minInstitution, ved at trykke på dette link:

| Forside                  | Jan 2A        |                 |          |         |        |                                      |     |
|--------------------------|---------------|-----------------|----------|---------|--------|--------------------------------------|-----|
| Nyheder                  | Foræ          | dreIntr         | a for 2A |         |        |                                      | • 7 |
| Information              | Forsidebille  | de              |          |         |        | Dialog mellem skole og hjem          |     |
| SFO                      | Ingen billede | er fundet       |          |         |        | <ul> <li>Beskeder</li> </ul>         |     |
| Dokumenter               | Klassens op   | slagstavle      |          |         |        | <ul> <li>Kontaktbog</li> </ul>       |     |
| Ugeplaner                | - 055         |                 |          |         |        | Samtaler                             |     |
| MinInstitution           | ngen opslag   | vedr. 2A        |          |         |        | Arrangementer                        |     |
| Elevprodukter<br>Kontakt | Skema for J   | an 2A for uge 1 | 0 2012   |         |        | <ul> <li>Debat</li> </ul>            |     |
| Indstillinger            | Mandan        | Tiesdag         | Onsdag   | Torsdan | Fredan | <ul> <li>Elevplaner</li> </ul>       |     |
| Skoleporten              | rioliday      | Thistay         | Unadag   | Torsday | ricosy | <ul> <li>Udviklingsplaner</li> </ul> |     |
| Afslut                   |               |                 |          |         |        | Nyeste meddelelser fra kontoret      |     |
|                          |               |                 |          |         |        | Nyeste dokumenter                    |     |
|                          |               |                 |          |         |        | Der er ingen dokumenter i arkivet    |     |

### Sådan opsætter du din profil på minInstitution

Når du kommer ind på siden ser billedet sådan ud:

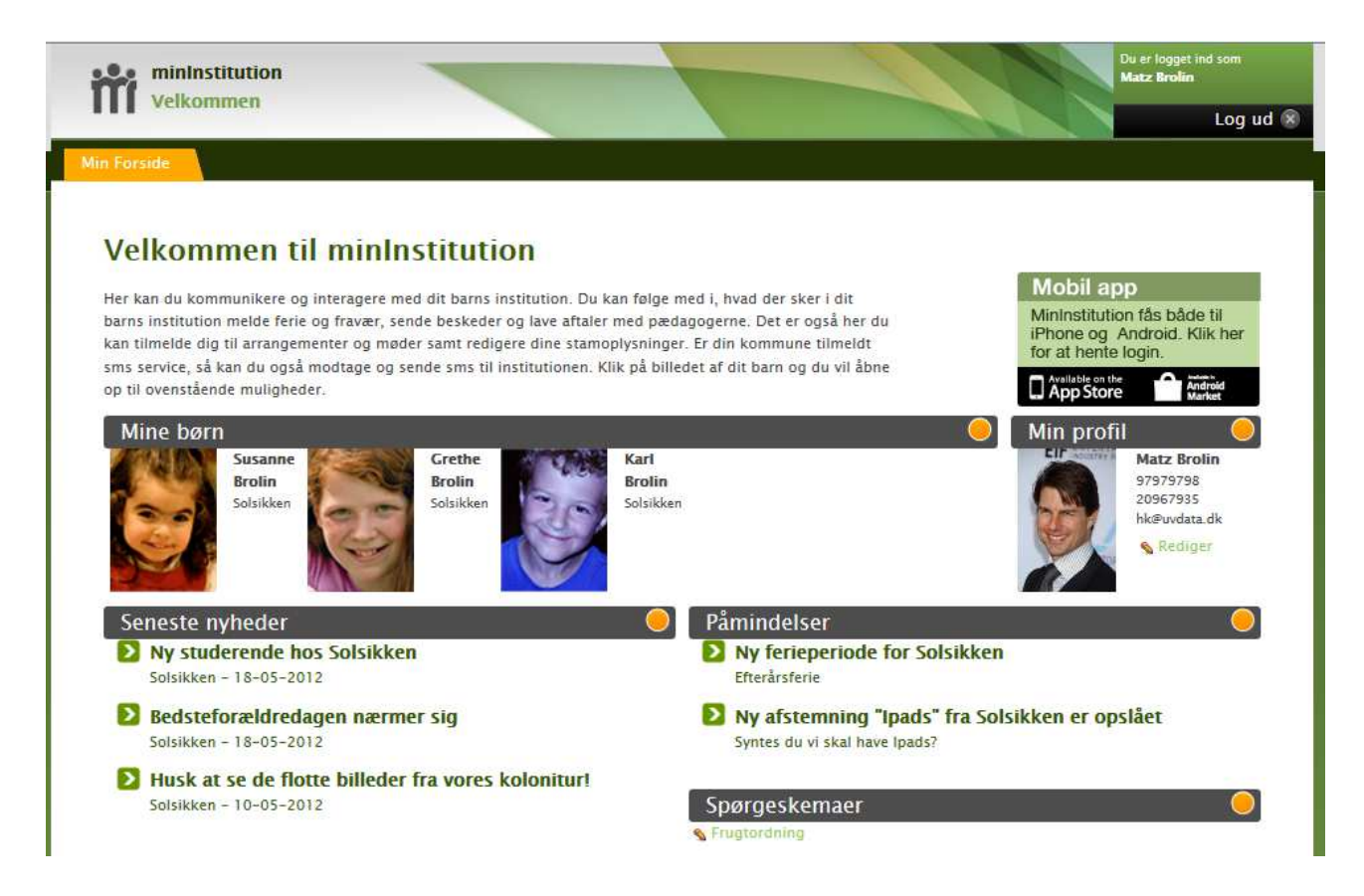

På forsiden kan du blandt andet se seneste nyheder fra institutionen og påmindelser. Første gang du logger ind er det vigtigt, at du indtaster dit mobilnummer og e-mail på din profil, så vi altid kan få fat på dig. Dette gør du ved at trykke på "Rediger" under "Min profil":

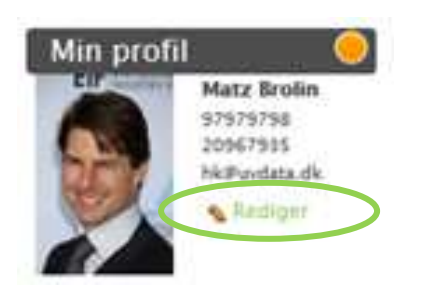

#### Herefter vil du se denne side:

| Fornavn:      | Matz         |          |             |
|---------------|--------------|----------|-------------|
| Efternavn:    | Brolin       |          |             |
| CPR:          |              |          |             |
| Adresse:      |              |          | CIP SELECT  |
| Postnr:       |              |          | (The second |
| By:           |              |          | 25 C        |
| Skjul for and | re: 🔟        |          |             |
| Telefon:      | 97979798     |          |             |
| Mobil:        | 20967935     |          |             |
| Email:        | hk@uvdata.dk |          |             |
| Billede:      |              | Gennemse |             |
| Slet billede: |              |          |             |

Her kan du indtaste mobilnummer og e-mailadresse, samt uploade et billede af dig selv. Afslut med "Gem".

#### Sådan registrerer du oplysninger om dit barn

Når du klikker på billedet af dit barn ude på forsiden, kommer du ind på barnets stamkort. Her kan du angive en masse oplysninger om dit barn – fx særlige hensyn vi skal tage til ham/hende, mødetider, vacciner vedkommende har fået osv.

Det er også her på stamkortet du uploader et billede af dit barn. Dette gør du ved at trykke på "Rediger" i boksen med stamoplysninger:

| Navn:     | Karl Brolin                                                                    |
|-----------|--------------------------------------------------------------------------------|
| CPR:      |                                                                                |
| Adresse:  |                                                                                |
| Email:    | Ingen                                                                          |
| TIf.:     | Ingen                                                                          |
| Mobil:    | Ingen                                                                          |
| Klasse:   | Ingen                                                                          |
| S Rediger |                                                                                |
|           | Navn:<br>CPR:<br>Adresse:<br>Email:<br>TIf.:<br>Mobil:<br>Klasse:<br>& Rediger |

Det billede du uploader bliver også det billede, som kommer på infotavlen.

På stamkortet kan du også angive dit barns mødetider – dette gør du ved at trykke på "Angiv" under "Komme/Gå tider":

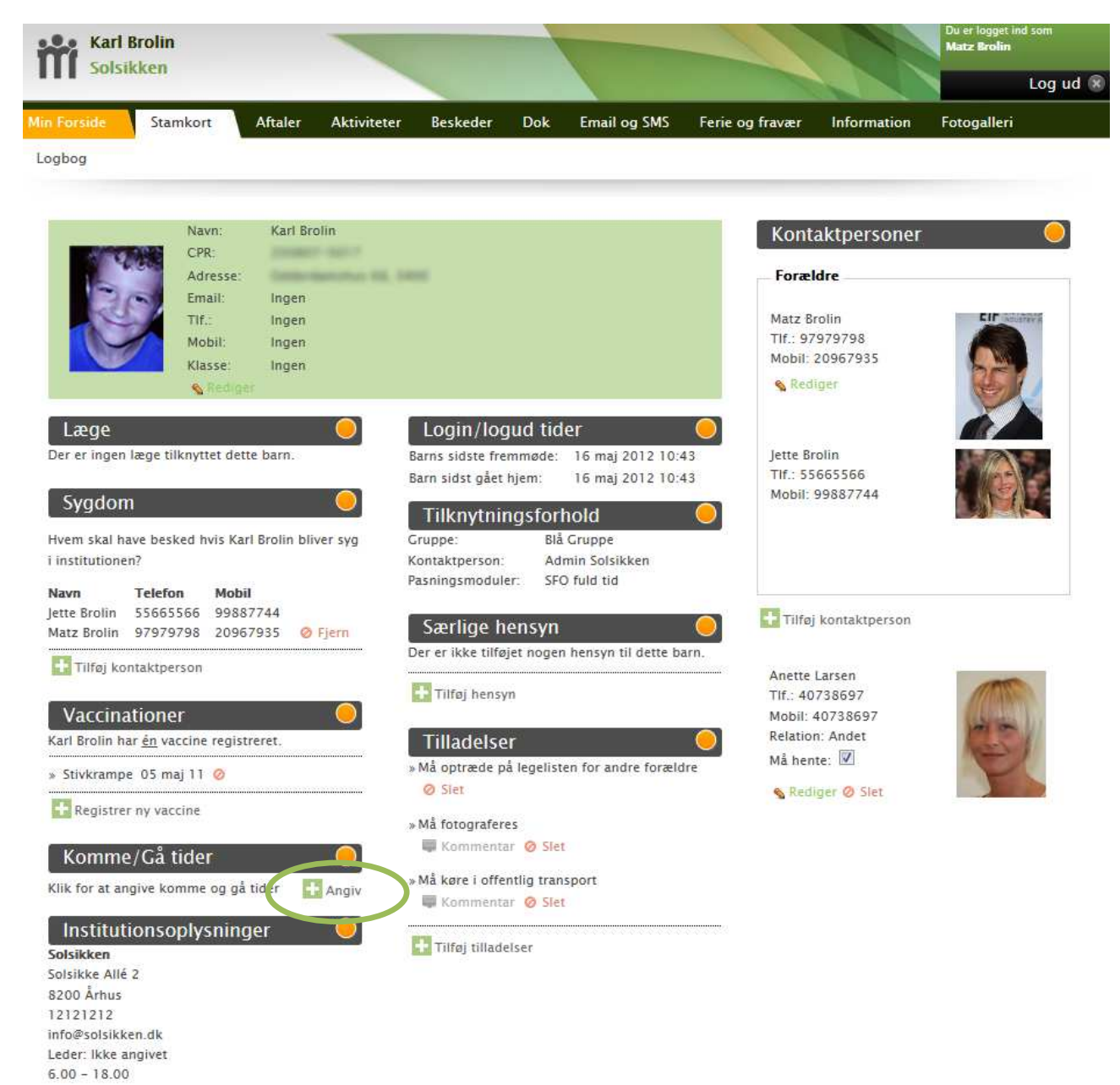

Når du trykker på "Angiv" kommer dette billede frem, hvor du kan indtaste dit barns Komme/gå tider:

|             |        | Ĭ  | Lige ege. | - onge ogen |         |        |
|-------------|--------|----|-----------|-------------|---------|--------|
|             | Mandag | ,  | Tirsdag   | Onsdag      | Torsdag | Fredag |
| Commer kl.: | 12:00  | +> | 12:00     | 12:00       | 12:00   | 12:00  |
| Går kl.:    | 15:00  | +> | 15:00     | 15:00       | 15:00   | 15:00  |

Her kan du angive forskellige tider og lige og ulige uger. Når du har indtastet en tid under mandag, kan du klikke på den lille pil udfor klokkeslettet, hvis du vil have denne tid kopieret ind til resten af dagene i ugen. Afslut med "Gem".

Bemærk også, at du på stamkortet kan tilføje særlige hensyn, hvis der er noget vi skal være opmærksomme på. Det kunne fx være, hvis dit barn får en form for medicin, har allergi el. lign.

Du kan også tilføje tilladelser, såsom at dit barn må køre i offentlig transport, må fotograferes osv. Tilladelserne "Må optræde på legelisten for andre forældre" og "Må vise fødselsdag på infotavle og i lister" er påkrævet for at dit barn optræder på henholdsvis legeliste og infotavle.

I højre side af stamkortet er det muligt at tilføje kontaktpersoner. Det kunne fx være bedsteforældre eller anden familie. Dette gør du ved at trykke på "Tilføj kontaktperson" og udfylde dette billede og klikke på "Tilføj":

| lføj kontakt<br>Fornavn:                   | person | ×               |
|--------------------------------------------|--------|-----------------|
| fternavn:<br>elation:<br>elefon:<br>Iobil: | Mor    | 2               |
| lå hente:<br>illede:                       |        | Gennemse        |
|                                            |        | Tilføj Annuller |

### Sådan oprettes aftaler

Under fanebladet "Aftaler" kan du oprette enkeltstående og ugentlige aftaler for det barn du er inde på. Det er vigtigt for os, at der bliver lavet en aftale i minInstitution, hvis barnet fx skal gå tidligt en fast dag i ugen. På den måde hersker der ikke usikkerhed om, hvad der er aftalen:

| Karl                  | Brolin            |                             | -                |           |        |                     |                       | A                | Du er logget<br>Matz Brolin | ind som |
|-----------------------|-------------------|-----------------------------|------------------|-----------|--------|---------------------|-----------------------|------------------|-----------------------------|---------|
| SOIS                  | ккеп              |                             |                  | -         |        |                     |                       |                  |                             | Log ud  |
| in Forside            | Stamkort          | Aftaler                     | Aktiviteter      | Beskeder  | Dok    | Email og SMS        | Ferie og fravær       | Information      | Fotogaller                  | ļļ.     |
| Opret ny              | y enkeltstående   | aftale                      |                  |           |        | 🚹 Opret ny ugen     | tlig aftale           |                  |                             |         |
| Enkelts               | stående afta      | iler                        |                  |           | 0      | Ugentlige a         | ftaler                |                  |                             |         |
| 18-05-201             | 2 Karl skal gå ti | idligt <mark>på</mark> fred | lag Kl. 13:00    |           |        | 14-05-2012 - 29     | -06-2012 Svømnin      | g hver uge (Man) | ) KI. 15:00                 |         |
| På fredag sk          | al Karl sendes ti | idligere afste              | d, da vi skal på | S Rediger | Ø Slet | Karl skal gå 15 mi  | n. før, så han kan nå | at klæde om      | S Rediger                   | Ø Slet  |
| ferie                 |                   |                             |                  |           |        | 06-01-2012 - 19     | -05-2012 Mormor       | henter (Fre) KI. | 15:00                       |         |
| 21-05-201             | 2 Møder lidt ser  | nere KI. 09:0               | 0                |           |        | Karl ved godt, at d | et er aftalen         |                  | S Rediger                   | Ø Slet  |
| Grundet fød<br>mandag | selsdag i weeke   | nden møder                  | Karl først kl.9  | 💊 Rediger | Ø Slet |                     |                       |                  |                             |         |

### Sådan holder du styr på dine aktiviteter

Når vi opretter en ny aktivitet, som du og/eller dine børn kan tilmelde sig, vil denne aktivitet komme ud på forsiden at ligge under "Påmindelser". Herfra kan du se, hvem der kan deltage i arrangementet og du kan også tilmelde dig arrangementet direkte fra forsiden:

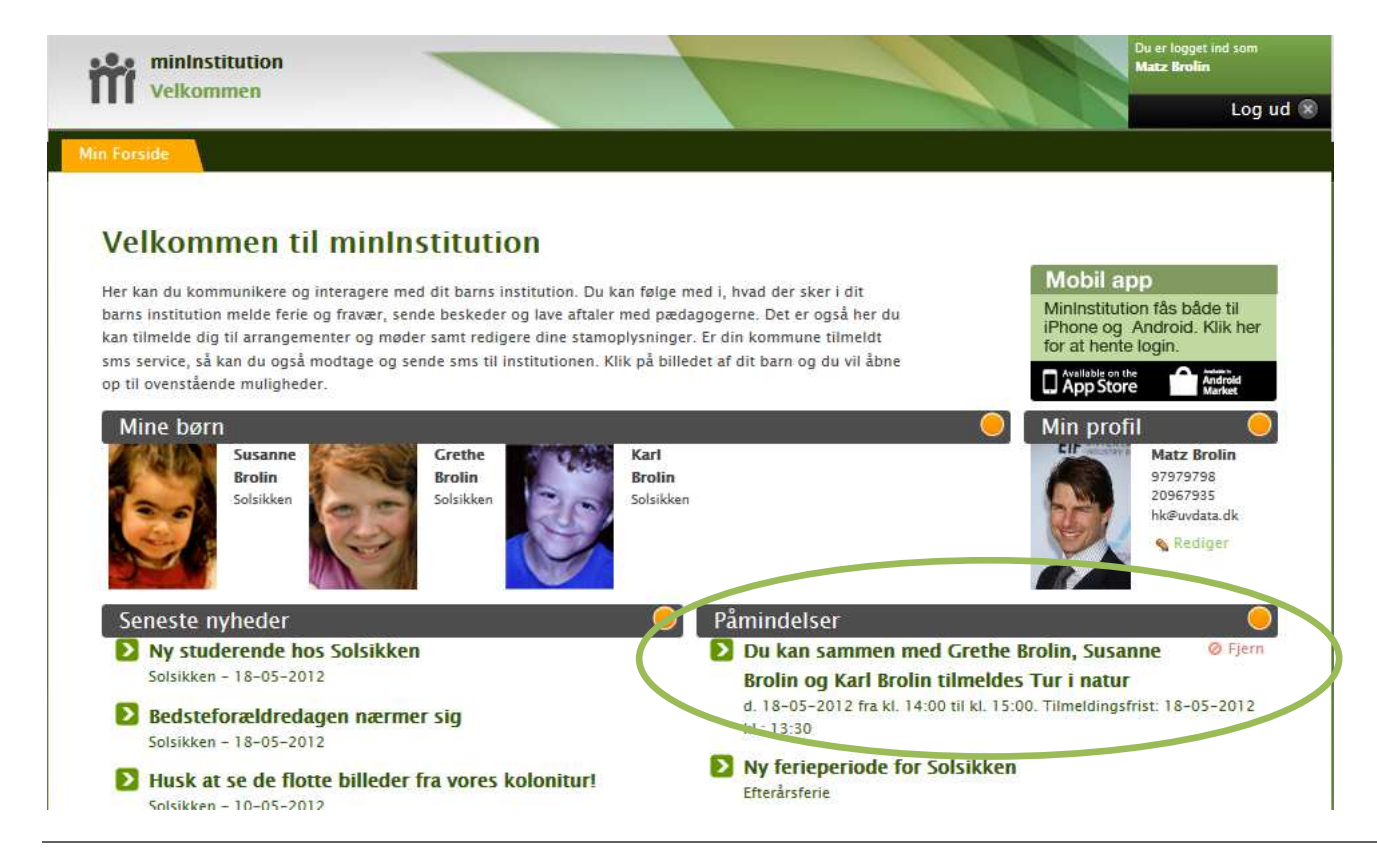

Når du trykker på den lille grønne pil til venstre for påmindelsen, folder dette billede sig ud, hvorfra du kan framelde eller tilmelde dig aktiviteten:

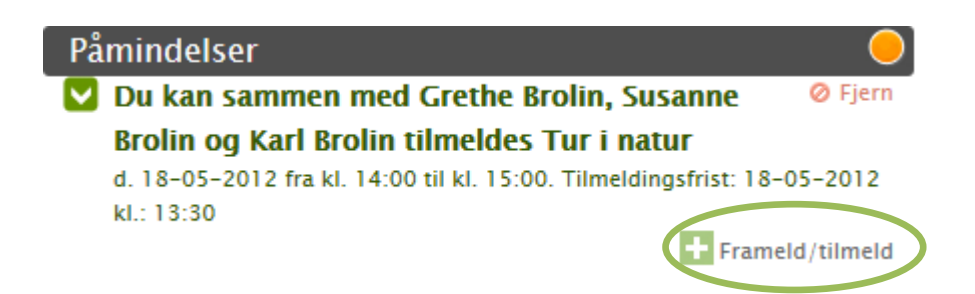

Herefter får du et billede frem, hvor du kan tilmelde de personer, som institutionen har gjort det muligt at tilmelde:

|                 | Tilmeld | Framelo |
|-----------------|---------|---------|
| Mig selv:       | 0       | ۲       |
| Jette Brolin:   | 0       | 0       |
| Susanne Brolin: | 0       | ۲       |
| Grethe Brolin:  | 0       | ۲       |
| Karl Brolin:    | Ø       | ۲       |
|                 |         |         |

Under fanebladet "Aktiviteter" kan du se, hvilke aktiviteter du er tilmeldt, hvilke du har frameldt, samt hvilke du endnu ikke har givet besked på:

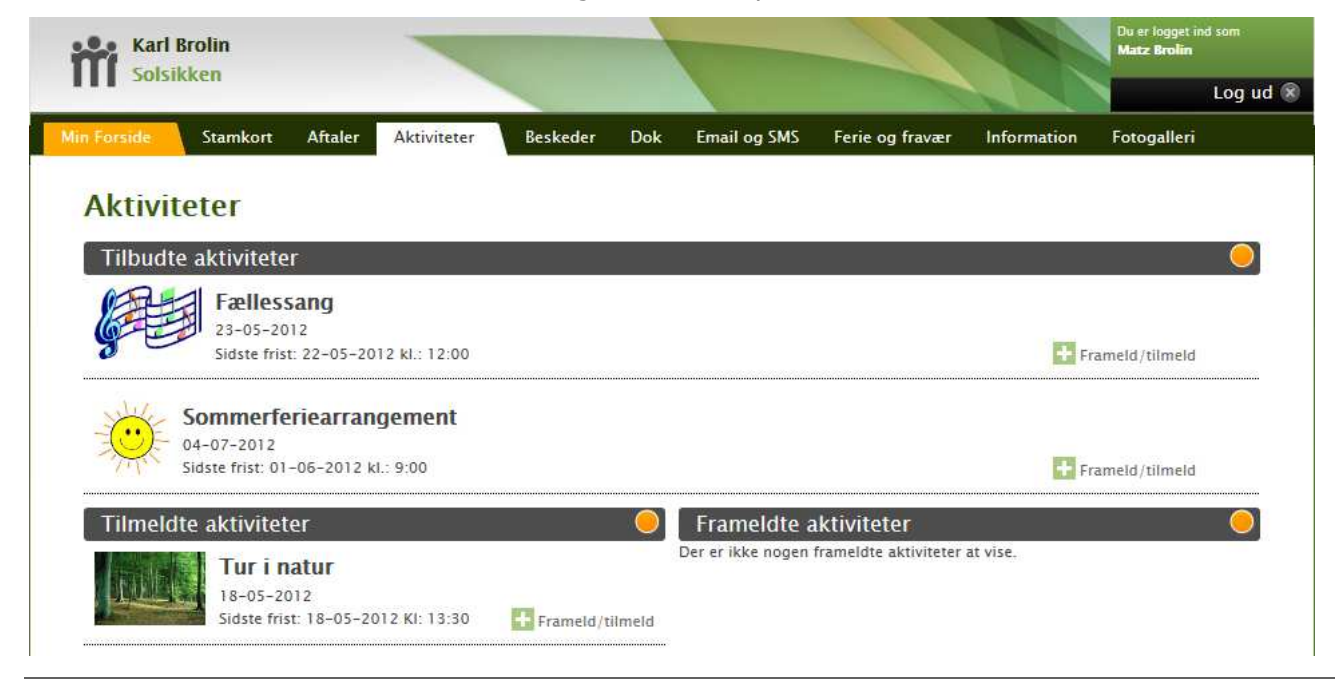

#### Sådan ser og sender du beskeder

Under "Beskeder" kan du altid sende øvrige beskeder til os i institutionen, så vi kan læse dem på vores pc eller infotavle i løbet af dagen. Vi læser og besvarer ikke altid beskeder med det samme, så husk at kigge på vores retningslinjer for brug af beskeder.

Det er vigtigt, at du ikke sender en besked, hvis du vil have os til at sende dit barn hjem på et bestemt tidspunkt, eller aftale nye tider for afhentning. Her skal du i stedet gå ind under "Aftaler".

Under fanebladet "Beskeder" ser du dette billede, som viser dig de beskeder du har sendt og modtaget:

| Kari                                                                                               | Brolin                                                     |                               |                                                 |                                        | -                                    | -                       |                                     | 1 de                                |                               | Matz Brolin                     | 1                              |
|----------------------------------------------------------------------------------------------------|------------------------------------------------------------|-------------------------------|-------------------------------------------------|----------------------------------------|--------------------------------------|-------------------------|-------------------------------------|-------------------------------------|-------------------------------|---------------------------------|--------------------------------|
| Solsi                                                                                              | kken                                                       |                               |                                                 |                                        |                                      |                         |                                     |                                     |                               |                                 | Log ι                          |
| Forside                                                                                            | Stamkort                                                   | Aftaler                       | Aktiviteter                                     | Beskeder                               | Dok                                  | Email og SMS            | Ferie og fravær                     | Informatio                          | n I                           | Fotogaller                      | ri                             |
| id det rigtig                                                                                      | terie og fravær<br>e sted og kan f                         | her, da de se<br>nandle herpå | al oprettes nen                                 | inolasvis under                        | Tanebladen                           | ie "Attaler" og "Fer    | ie og fravær". Pa den               | made far pers                       | onalet                        | dine oply                       | sningerne                      |
| Send ny t                                                                                          | besked                                                     |                               |                                                 |                                        |                                      |                         |                                     |                                     |                               |                                 |                                |
| Send ny t<br>Modtag                                                                                | ne besked                                                  | er<br>Vadr barr               | Emne                                            |                                        |                                      | _                       | Candt                               |                                     | last                          | 1 mr                            | Clet                           |
| Send ny t<br>Modtag<br>Afsender<br>Admin Solsi                                                     | besked<br>Ine besked                                       | er<br>Vedr. barn              | Emne<br>Karl ha                                 | ar været med p                         | å XXX                                | _                       | <b>Sendt</b><br>11–05–:             | 2012                                | Læst<br>la                    | Læs<br>Læs                      | e<br>Slet<br>Ø                 |
| Send ny t<br>Modtag<br>Afsender<br>Admin Solsi<br>Admin Solsi                                      | ne besked<br>ne besked<br>ikken<br>ikken                   | er<br>Vedr. barn              | <b>Emne</b><br>Karl ha<br>Husk a                | ar været med p.<br>at give børnene     | å XXX<br>: regntøj me                | d i dag                 | <b>Sendt</b><br>11-05-3<br>10-05-3  | 2012                                | laest<br>Ja                   | <b>Læs</b><br>Læs<br>Læs        | Slet<br>Ø                      |
| Send ny t<br>Modtag<br>Afsender<br>Admin Sols<br>Admin Sols                                        | besked<br>Ine besked<br>ikken<br>ikken<br>beskeder         | er<br>Vedr. barr              | <b>Emne</b><br>Karl ha<br>Husk a                | ar været med p.<br>at give børnene     | å XXX<br>E regntøj me                | d i dag                 | <b>Sendt</b><br>11-05-:<br>10-05-:  | 2012<br>2012                        | Ja<br>Ja                      | Læs<br>Læs<br>Læs               | Slet<br>Ø                      |
| Send ny b<br>Modtag<br>Afsender<br>Admin Solsi<br>Admin Solsi<br>Sendte<br>Modtager                | ne besked<br>ikken<br>ikken<br>beskeder                    | er<br>Vedr. barr<br>Vedr. bar | n Emme<br>Karl ha<br>Husk a<br>n Emm            | ar været med p<br>at give børnene      | å XXX<br>e regntøj me                | d i dag                 | <b>Sendit</b><br>11-05-1<br>10-05-1 | 2012                                | last<br>Ja<br>Ja              | Læs<br>Læs<br>Læs               | Slet<br>Ø<br>Ø<br>Slet         |
| Send ny t<br>Modtag<br>Afsender<br>Admin Solsi<br>Admin Solsi<br>Sendte<br>Modtager<br>Admin Solsi | besked<br>ne besked<br>ikken<br>ikken<br>beskeder<br>ikken | er<br>Vedr. barn<br>Vedr. bar | n Emine<br>Karl ha<br>Husk a<br>n Emin<br>SV: H | ar været med p<br>at give børnene<br>c | å XXX<br>• regntøj me<br>rnene regnt | d i dag<br>øj med i dag | Sendt<br>11-05-3<br>10-05-4         | 2012<br>2012<br>Sendt<br>11-05-2012 | l <del>asst</del><br>ja<br>ja | Læs<br>Læs<br>Læs<br>Læs<br>Læs | Slet<br>Ø<br>G<br>Slet<br>Slet |

For at besvare en besked skal du blot trykke på den under "Modtagne beskeder", hvorefter et billede med et skrivefelt dukker op.

Du kan også vælge at skrive en helt ny besked ved at trykke på "Send ny besked". Herefter ser du følgende billede:

| Senu ui.                | Søg                                                        |
|-------------------------|------------------------------------------------------------|
| Forældrei<br>Institutio | estyrelse 🗖<br>nen 🗖                                       |
| Emne:<br>Besked:        |                                                            |
|                         | ork at beskeder sendt til andre forældre også kan læses af |

### Se dokumenter fra institutionen

Under fanebladet "Dok" kan du se dokumenter, som institutionen har lagt ind. Det kan fx være referater, nyhedsbreve og lign. Hvis institutionen har givet rettigheder til det, kan du også kommentere på disse dokumenter

| <mark>lin Forside</mark> Stamkort A | ftaler Aktiviteter Besk | eder Dok | Email og SMS Ferie og fræ | vær Information Fotogalleri | i |
|-------------------------------------|-------------------------|----------|---------------------------|-----------------------------|---|
| Mapper                              |                         | 0        | Dokumenter                |                             | 0 |
| Diverse                             | 3 Dokumenter            | 6        | Månedskgfkf               | (pdf) — 23-10-2012          | ę |
| 🖬 Læringsplaner                     | 2 Dokumenter            | 6        | Sikkerhedspolitik         | (doc) — 13-08-2012          | ę |
| Rapporter                           | 3 Dokumenter            | 6        | Velkomst pjece            | (pdf) - 13-08-2012          | - |

Sådan opsætter du indstillinger for e-mail og SMS

Under fanebladet "E-mail og SMS" kan du se, hvilke muligheder du har for at få informationer tilsendt på e-mail og SMS ved bestemte bestemte hændelser. Institutionen har på forhånd

valgt, hvilke hændelser det skal være muligt at få på SMS og udfor disse kan du sætte et flueben i kolonnen "SMS". Du kan også vælge at sætte et flueben i kolonnen "E-mail", og dermed få oplysningen via begge kanaler.

I nedenstående eksempel modtages oplysningen om, at barnet er gået hjem både via SMS og e-mail:

| ŕi      | Karl    | Brolin Du er logget ind som Matz Brolin                                                                                                    |
|---------|---------|----------------------------------------------------------------------------------------------------|
|         | 50151   | Log I                                                                                                    |
| Forsi   | de      | Stamkort Aftaler Aktiviteter Beskeder Dok Email og SMS Ferie og fravær Information Fotogalleri                                                 |
|         | 1       |                                                                                                    |
| Kor     | nm      | unikation via Email og SMS                                                                                                    |
| NUI     |         |                                                                                                    |
| Du kan  | n få be | skeder om hvad dit barn foretager sig fra mininstitution, samt hvad der sker i institutionen enten på Email eller SMS. Herunder kan du opsætte |
| ndstill | inger   | for disse muligheder.                                                                                                    |
| Ind     | ctilli  | inger vedr. Karl                                                                                                    |
| THU     | Sum     | liger vedr. Kari                                                                                                    |
| 21412   |         | Når barnet flytter sig til en anden lokalitet                                                                                                  |
|         |         | Når barnet ankommer                                                                                                    |
|         |         | Når barnet går hiem.                                                                                                    |
|         |         | Når institution har læst besked                                                                                                    |
|         |         |                                                                                                    |
| Ger     | nere    | lle indstillinger                                                                                                    |
| SMS     | Email   |                                                                                                    |
|         | 1201    | Når der oprettes en aktivitet, hvor jeg og/eller mit barn kan deltage.                                                                         |
|         | 1777    | Påmindelser om aktiviteter, hvor jeg og/eller mit barn kan deltage.                                                                            |
|         |         | Advisering om aflysning af aktiviteter, hvor jeg og/eller mit barn deltagere.                                                                  |
|         |         | Ved nyheder fra institutionen.                                                                                                    |
|         |         | Ved nye dokumenter fra institutionen.                                                                                                    |
|         |         | Ved besked fra institutionen.                                                                                                    |
|         |         |                                                                                                    |

### Send besked eller syg, fri via SMS

Hvis din institution har aktiveret SMS modulet, har du mulighed for at sende SMS til din institution.

Det gør du på følgende telefonnummer: 29892355

Tekst: Besked Mads Mads bliver hentet af mormor i dag..... Eller

Tekst: B Mads Mads bliver hentet af mormor i dag...

Bemærk at der skal stå **B** eller **Besked** i teksten, således at SMS'en bliver opfattet som en besked til systemet.

Hvis du vil anvende SMS til at melde dit barn fraværende, sendes beskeden også til ovenstående telefonnummer.

#### Tekst: Mads syg

eller

Tekst: **Mads fri** Så bliver dit barn automatisk registeret som fraværende i

### Hold styr på ferie og fravær

Uden fanebladet "Ferie og fravær" kan du se de ferieperioder, som institutionen har lagt ind. Her skal du ind og angive, om dit barn kommer eller holder ferie i perioden.

| n Forside     | Stamkort | Aftaler     | Aktiviteter | Beskeder    | Dok   | Email og SMS         | Ferie og fravær       | Information | Fotogalleri    |
|---------------|----------|-------------|-------------|-------------|-------|----------------------|-----------------------|-------------|----------------|
|               |          |             |             |             |       | 🕂 Registrer          | fravær                |             |                |
| Ferieperi     | oder     |             |             |             |       | Fravær               |                       |             |                |
| Efterårsferie | fra 08-  | 10–2012 til | 12-10-2012  | Holder      | ferie | Syg<br>Fra 24. maj 2 | 2012 til 24. maj 2012 | <b>S</b> 8  | lediger 🥝 Slet |
| Sommerferie   | fra 02-  | 07-2012 til | 06-07-2012  | <b>6</b> Ko | mmer  | Fa 31. maj 2         | 2012 til 31. maj 2012 | <b>%</b> P  | lediger 🥝 Slet |

Der er ingen lukkedage registreret i øjeblikket.

Hvis du trykker på knappen "Kommer" bliver du bedt om at angive, hvilke dage i perioden barnet kommer – alle dage eller nogle specifikke. Det er meget vigtigt, at barnets ferieperioder bliver angivet, så institutionen kan planlægge, hvor mange der skal på arbejde i de forskellige perioder.

I højre kolonne kan du registrere fravær på dit barn. Det betyder, at du her kan registrere, at dit barn ikke kommer en bestemt dag eller d.d. Ved at gøre dette, vil barnet blive markeret på infoskærmen som "Kommer ikke", så personalet på institutionen ved, at barnet ikke kommer den pågældende dag.

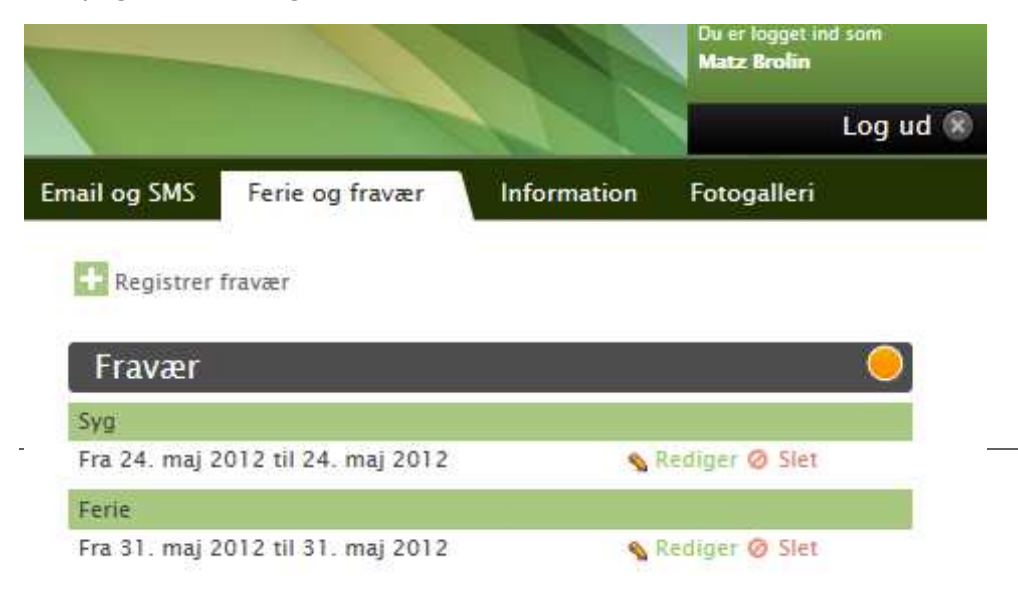

Når du trykker på "Registrer fravær" kommer følgende kasse frem, hvor du skal vælge, hvilken type fravær der er tale om, samt hvornår barnet er fraværende – afslut med "Gem":

| Holdt hjemm | e 💌        |            |                   |                       |                            |
|-------------|------------|------------|-------------------|-----------------------|----------------------------|
| here:       |            |            |                   |                       |                            |
| 24-05-2012  |            | Til:       | 24-05-2012        |                       | <b>Fun</b>                 |
|             |            |            | 2100              |                       |                            |
|             | 24-05-2012 | 24-05-2012 | 24-05-2012 🔟 Til: | 24-05-2012 Til: 24-05 | 24-05-2012 Til: 24-05-2012 |

Du kan også vælge at registrere fravær ved at sende en SMS eller ved at benytte App'en til minInstitution.

#### Se personale

Under fanebladet "Information" finder du i venstre kolonne en oversigt over personalet på skolen. Hvis du kører musen henover det lille billede, vil der vise sig et større billede af den ansatte:

|                  | rl Brolin<br>Isikken   |                           |             |   |                   |  |
|------------------|------------------------|---------------------------|-------------|---|-------------------|--|
| lin Forside      | Stamkort               | Aftaler                   | Aktiviteter |   | Beskede           |  |
|                  |                        |                           |             |   |                   |  |
| Perso            | naleoversig            | t                         |             |   |                   |  |
| Perso            | naleoversigi<br>Besked | t<br>Navn                 |             | Þ | Stilling          |  |
| Perso<br>Billede | naleoversig<br>Besked  | t<br>Navn<br>Admin Solsil | kken        | Þ | Stilling<br>Ansat |  |

#### Find en legeliste

I højre side af billedet ser du en legeliste. Her kan du finde informationer om forældrene til de børn, som går på samme institution, som dit barn. På den måde ved du altid, hvordan du får fat på forældrene til de andre børn, hvis der fx skal laves en legeaftale, inviteres til fødselsdag el. lign. Klik på et bogstav og find de børn, som begynder med dette bogstav. Klik på "Vis detaljer" for at finde oplysninger på barnets forældre.

I legelisten på mobil app'en optræder barnets navn, og de telefonnumre som er noteret under barnet profil, både fastnet og mobil nummer.

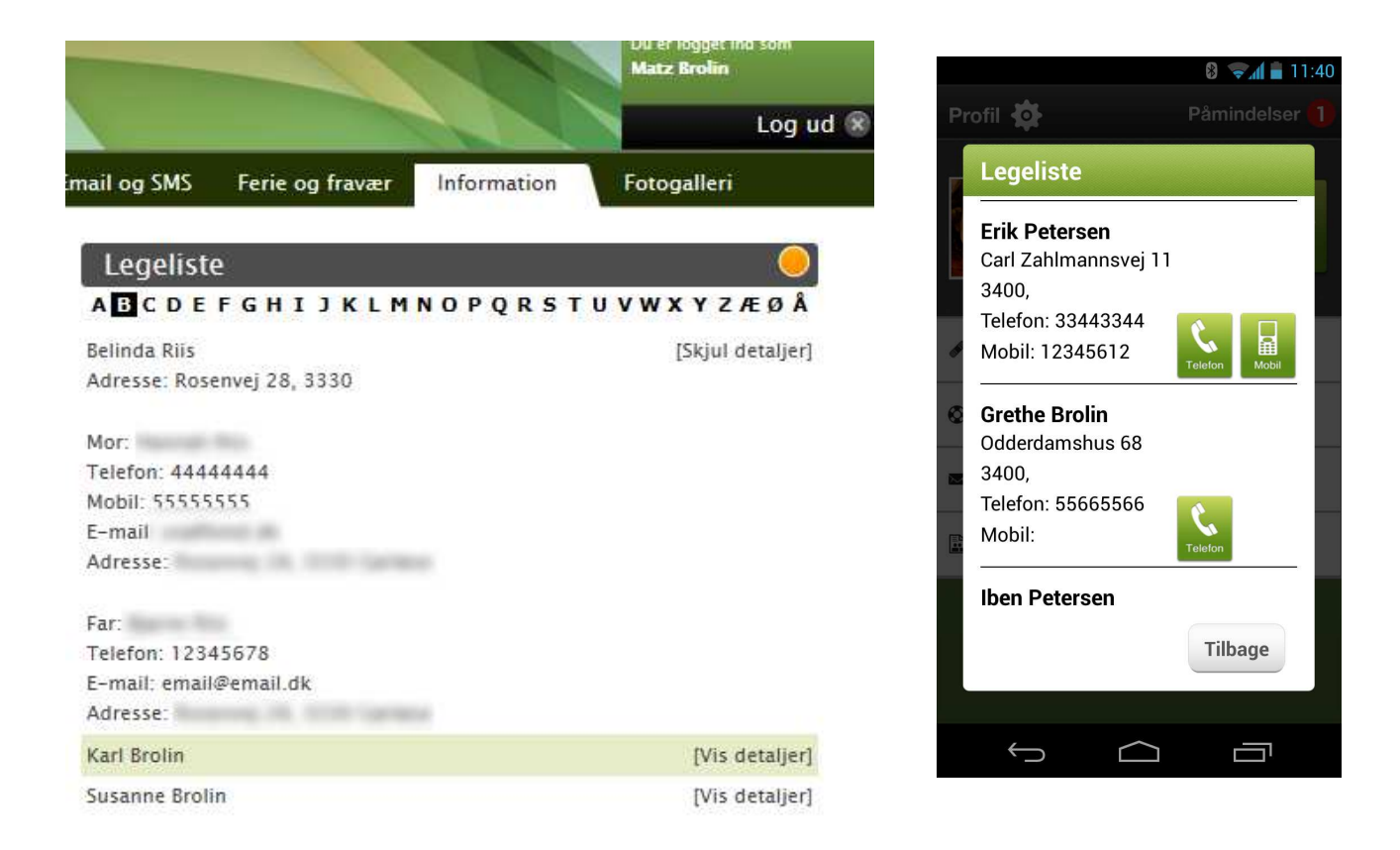

### Se og download billeder fra institutionen

Under fanebladet "Fotogalleri" har du mulighed for at se de billeder, som institutionen har uploadet på minInstitution. Ved at klikke på et album ser du de billeder, som ligger i albummet:

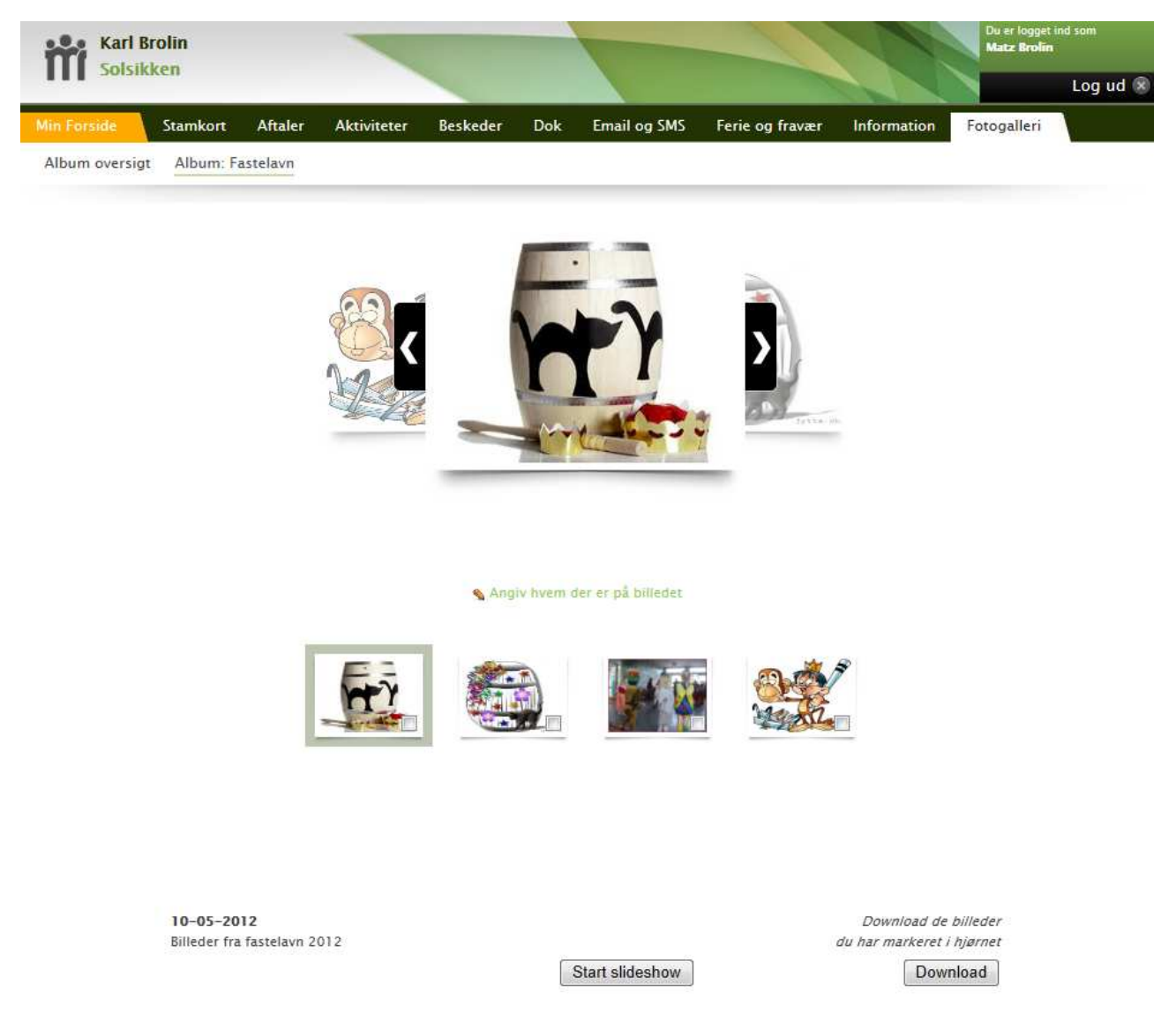

Herinde kan du markere de billeder med et flueben, som du ønsker at downloade til din computer. Tryk herefter på "Download" og gem billederne. Du kan også trykke på "Start slideshow" og kigge alle billederne igennem direkte på siden. Ved at trykke på "Angiv hvem der er på billedet" kan du tagge dine børn på billederne, og dermed kun få vist billeder af dine børn, når du ude på forsiden trykker på "Find billeder med mine børn".

### Tilgå minInstitution via app

Du kan også vælge at benytte minInstitution direkte via din smartphone, ved at downloade en gratis app til programmet. Via app'en kan du fx melde ind til institutionen, at dit barn ikke kommer i dag eller i morgen. Du kan også sende en besked til institutionen, se legeliste, læse nyheder osv.

Du henter login oplysninger til app'en på forsiden under mobil app.

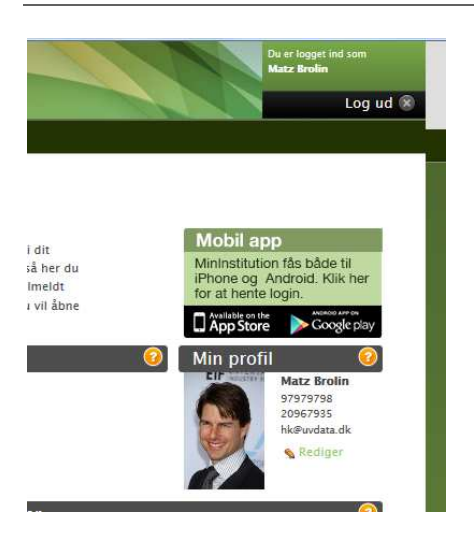

| Ain Forside                                                                              |                                                                                                    |
|------------------------------------------------------------------------------------------|----------------------------------------------------------------------------------------------------|
| MI Mobil brugernavn<br>Matz<br>MI Mobil password<br>•••••••••••••••••••••••••••••••••••• | QR code til App<br>Scan denne QR kode med din smartphone og hent<br>App'en gratis.<br>Available on the<br>App Store<br>Google play |
| Information vedr. minInstitution på mobilen                                              | •                                                                                                    |

Med mobil app til minInstitution kan du meget nemt give besked til SFO hvis dit barn er syg eller fraværende. Du kan hurtig give en besked til SFO og du kan modtage påmindelser om ferie, arrangementer m.m. Samtidig kan du se nyheder og finde legekammerater på legelisten. Hvis du skulle være så uheldig at miste din mobiltelefon eller du af en anden grund vil skifte din adgangskode. Så kan du generer en ny adgangskode ved at logge på minInstitution, tryk på mobil app billedet, og vælg "Tryk her for at generer ny mobil app kode" Herefter vil den invaliderer den gamle adgangskode.

|                                  |              |             | GDP           | 0 🖘 📶 🙋 11.02  |
|----------------------------------|--------------|-------------|---------------|----------------|
|                                  | <b>a</b>     | 0 1/ 11:03  | Profil 🙀      | Påmindelser 🚺  |
|                                  | Profil 🏘     |             |               |                |
| Profil ()         Pamindelser () | Andet Fravær |             | Gået hjen     | n.             |
| Send Besked                      | Fraværstype  |             |               |                |
| Titel                            | Andet        | Vælg        |               |                |
|                                  | Sygdomstype  |             | 🖋 Syg i dag   | 😰 Syg i morgen |
| Indhold                          | Lus          | Vælg        | Andet Fravær  | Nybeder        |
| -                                | 🖉 Fra dato   |             | Ander Tavær   |                |
| ¢                                | 04-10-2012   | Vælg        | 🖾 Send Besked | 🖀 Beskeder     |
| 2                                | Til dato     |             | (B) to a line | 192 A          |
|                                  | 04-10-2012   | Vælg        | Legeliste     | Q Opret Aftale |
|                                  |              |             |               |                |
| Annullán                         | Annu         | ullér Opret |               |                |
| Annoler                          |              |             |               |                |
|                                  |              |             | ÷             |                |